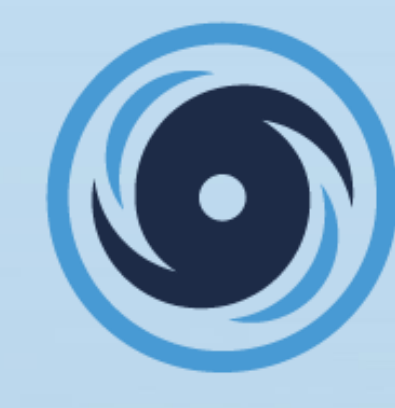

## HURRICANE JUNIOR GOLF TOUR

powered by 🕖 JUNIOR GOLF HUB

20

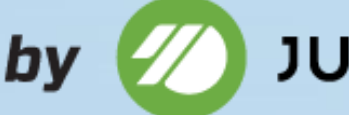

**◎**HJGT

ACADEMY PARTNER

# **ACADEMY PORTAL "HOW TO" TUTORIAL**

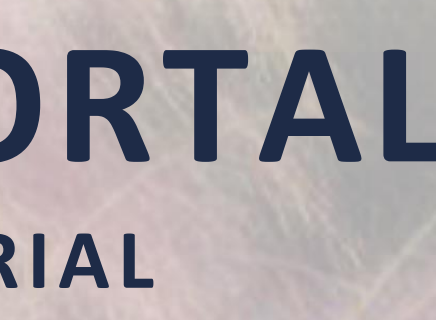

20

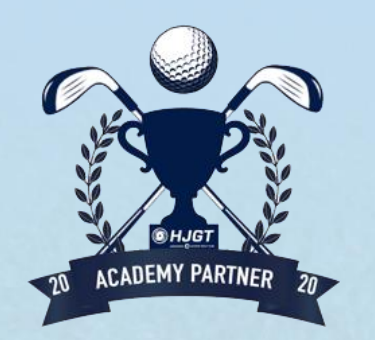

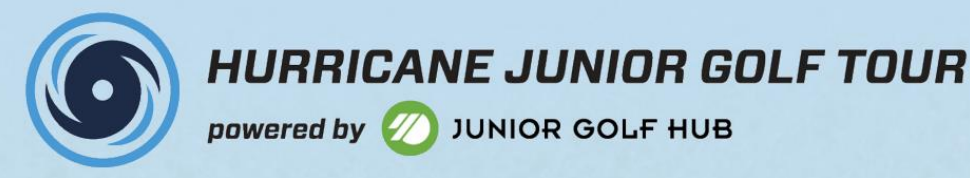

## **HOW TO: LOG IN**

1. GO TO https://www.hjgt.org/

## 2. CLICK "LOG IN"

MEMBERSHIP TOURNAMENTS RANKINGS PLAYER INFORMATION JUNIOR GOLF HUB ABOUT HJGT

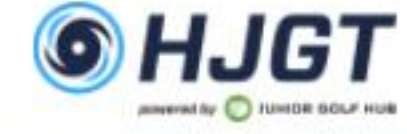

OR GOLF NETWOR

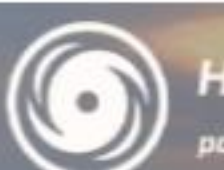

### **3. ENTER LOG IN INFORMATION**

Log In

Username

JakeAcademy

Password

•••••

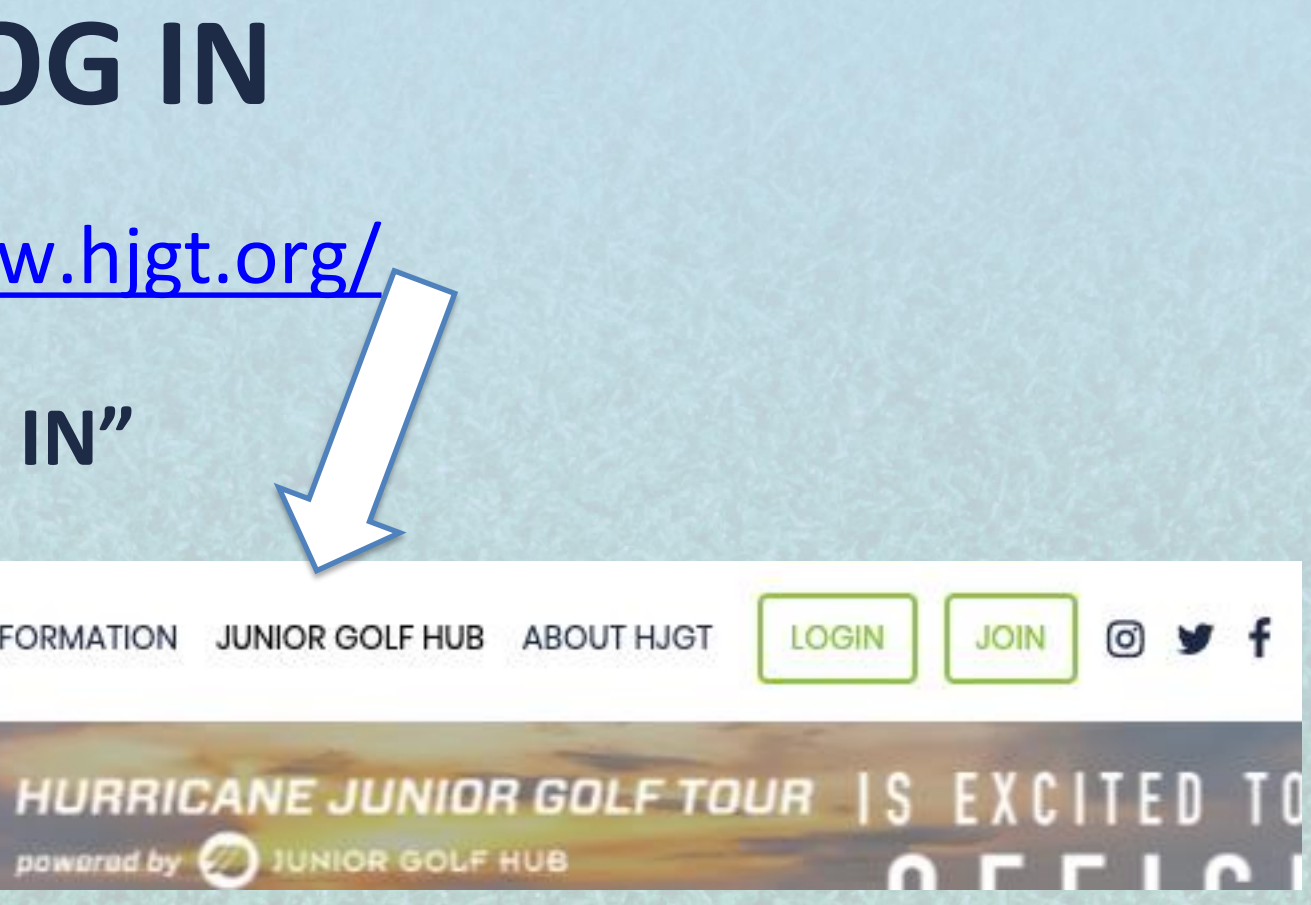

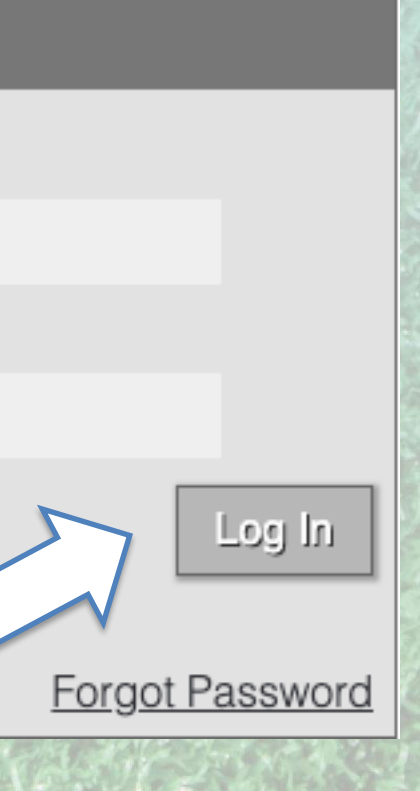

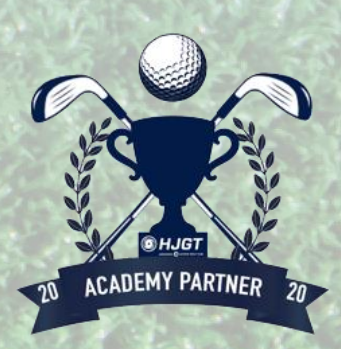

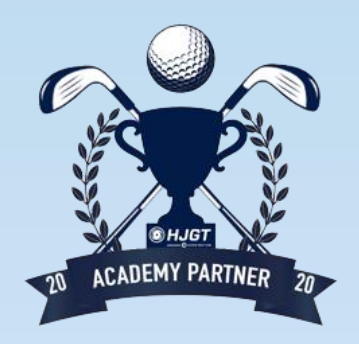

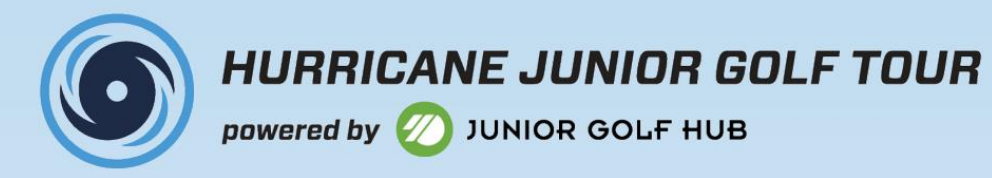

## **HOW TO: RESET PASSWORD**

### **1. CLICK "FORGOT PASSWORD"**

|             | Log In |         |
|-------------|--------|---------|
| Username    |        |         |
| JakeAcademy |        |         |
| Password    |        |         |
| •••••       |        | $\land$ |
|             |        |         |
|             |        | 2       |
|             |        |         |

### **2. ENTER EMAIL**

| I'm not a robot | reCA |
|-----------------|------|
| Forgot Password |      |
| Email Address:  |      |
|                 |      |

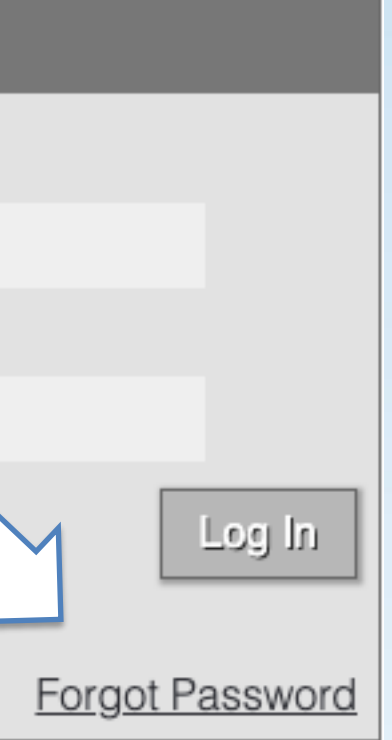

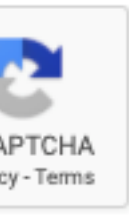

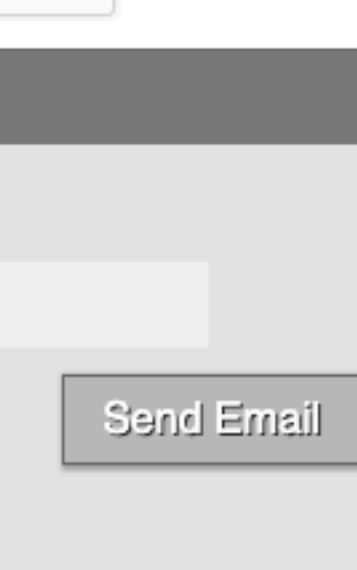

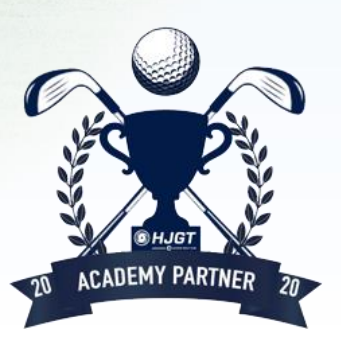

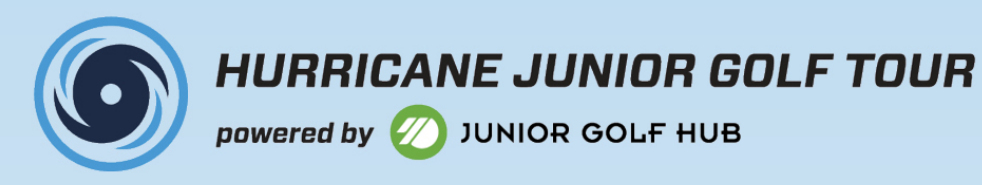

## **HOME SCREEN/DASHBOARD**

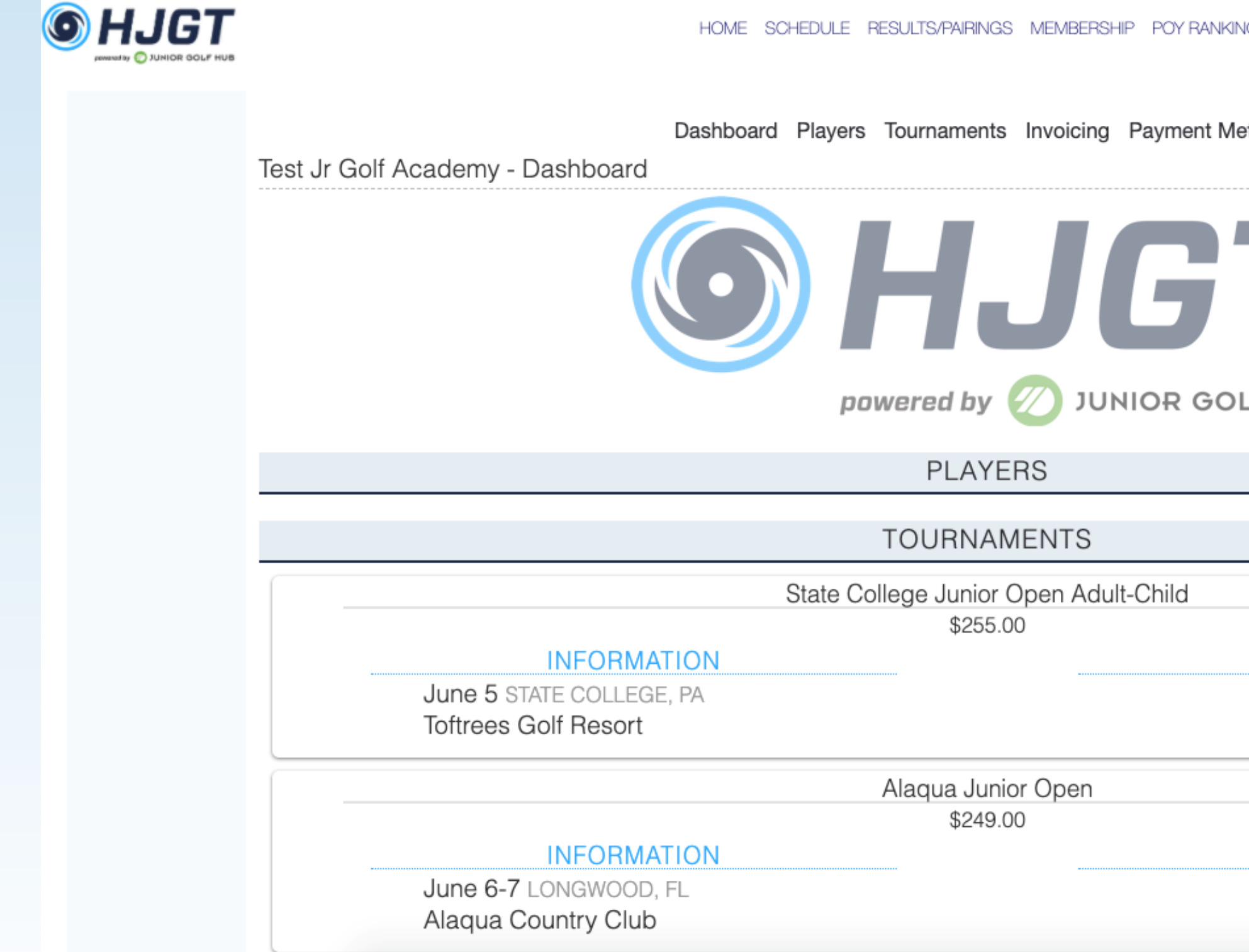

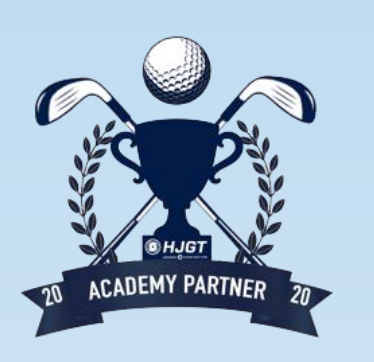

| INGS   | JUNIOR GOLF HUB | LOG OUT | y | f C | 6 | 1 | ? | A | e |
|--------|-----------------|---------|---|-----|---|---|---|---|---|
| /letho | ds              |         |   |     |   |   |   |   |   |
| 7      |                 |         |   |     |   |   |   |   |   |
| ЪĿғ    | HUB             |         |   |     |   |   |   |   |   |
|        |                 |         |   |     |   |   |   |   |   |
|        |                 |         |   |     |   |   |   |   |   |
|        | PLAYERS         |         |   |     |   | - |   |   |   |
|        | PLAYERS         |         |   |     |   |   |   |   |   |
|        |                 |         |   |     |   |   |   |   |   |

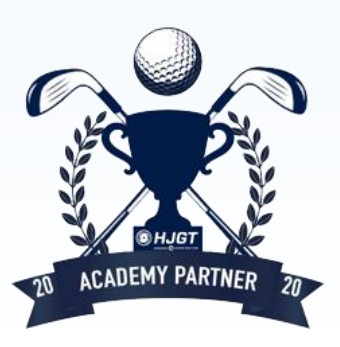

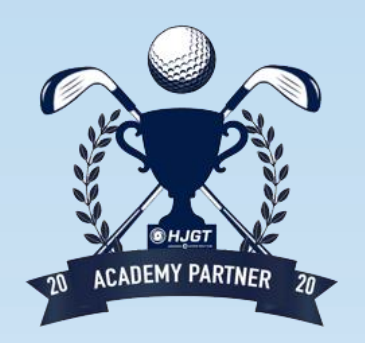

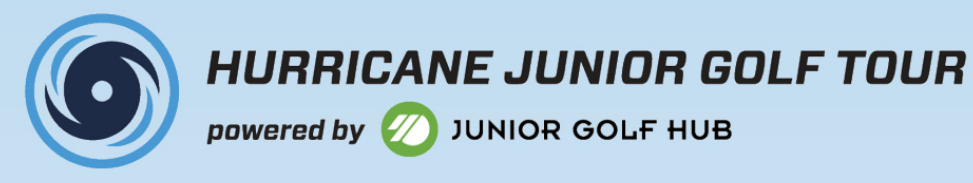

## WHERE ARE THE JUNIOR GOLFERS LOCATED?

### THERE ARE TWO OPTIONS WHEN LOOKING UP PLAYERS

**OPTION 1:** Dashboard Players Tournaments Invoicing Payment Methods Test Jr Golf Academy - Dashboard  $\mathbf{O}HJGT$ 

powered by 🕖 JUNIOR GOLF HUB PLAYERS TOURNAMENTS

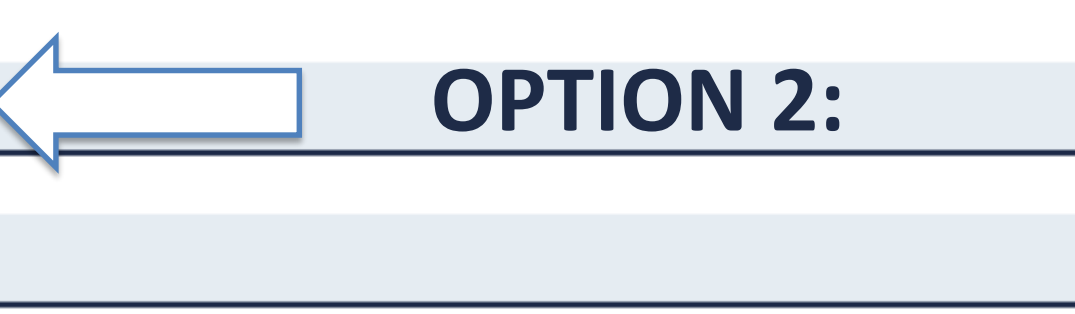

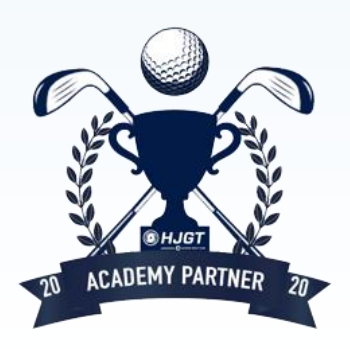

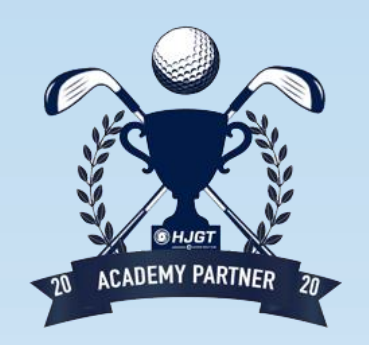

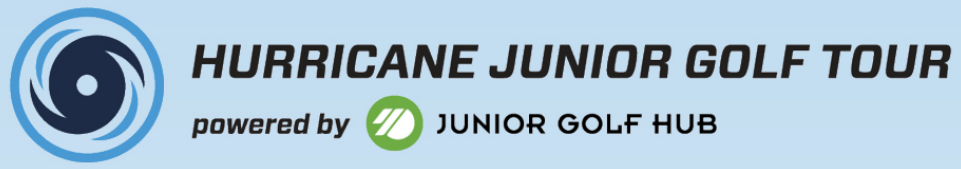

## **PLAYERS PAGE**

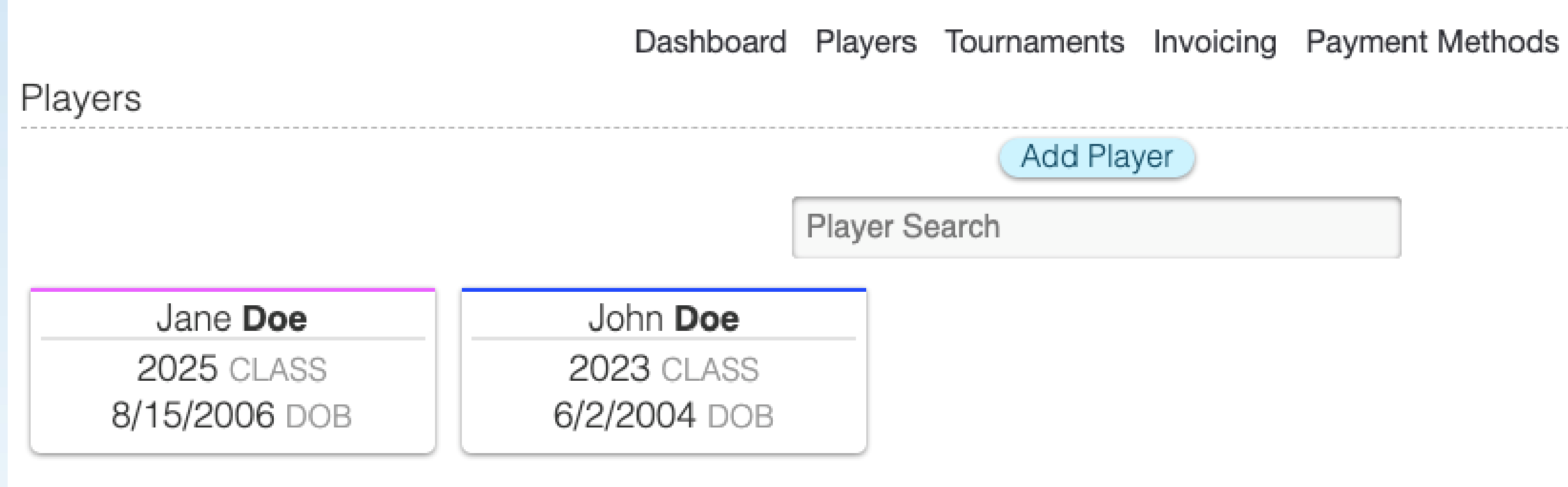

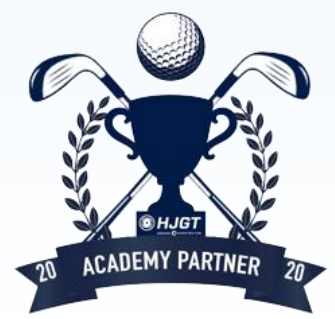

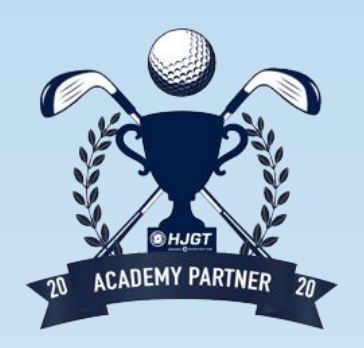

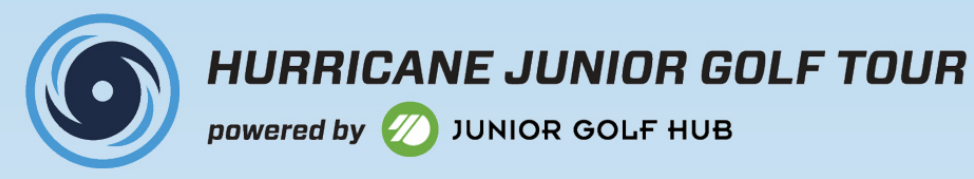

## **HOW TO: SEARCH PLAYERS**

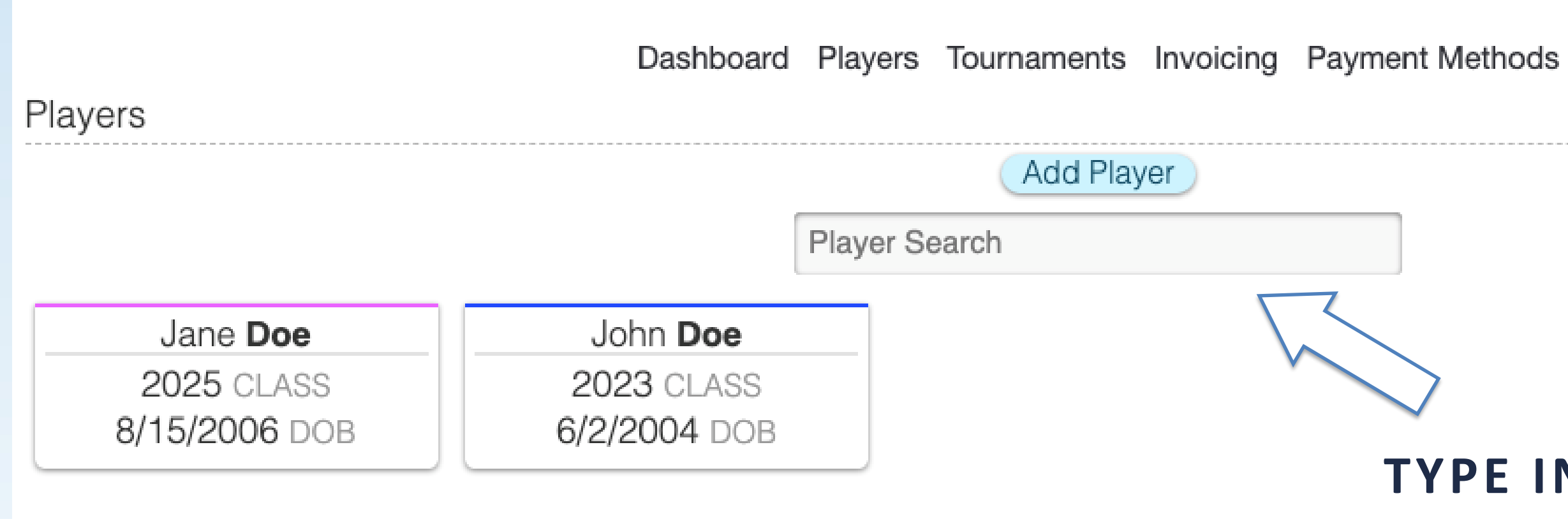

### **TYPE IN PLAYERS NAME**

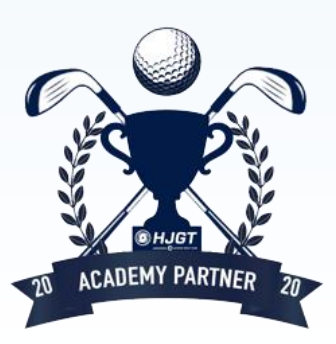

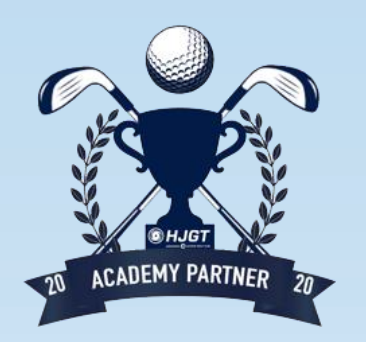

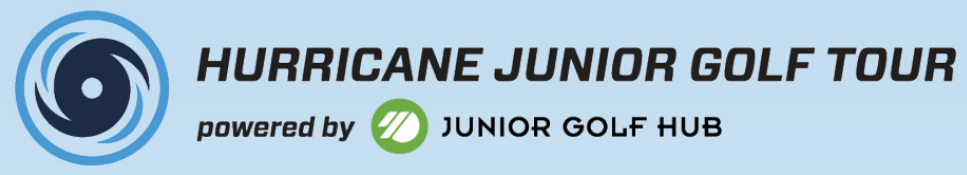

**LIST OF PLAYERS** 

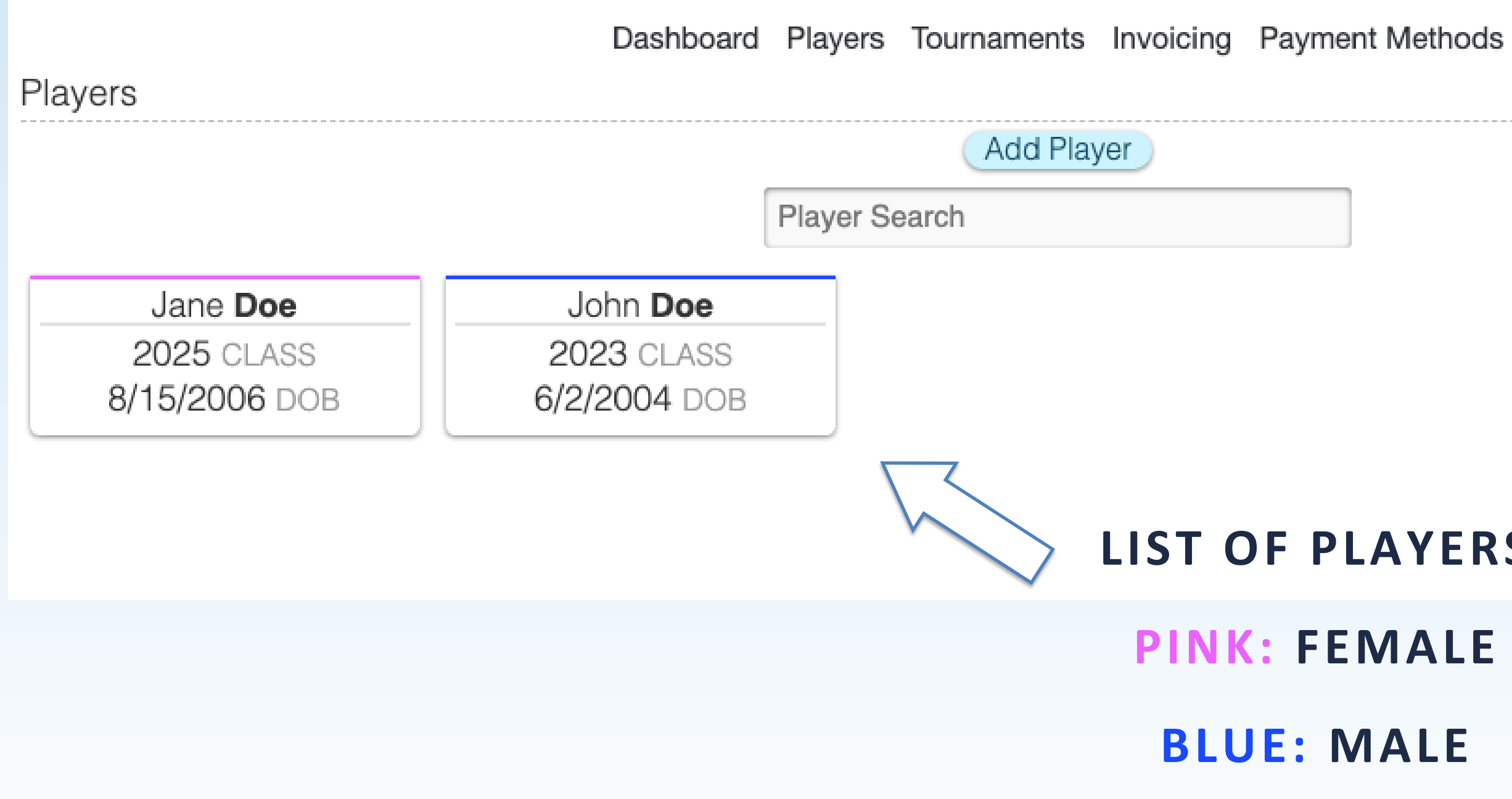

## LIST OF PLAYERS

### **PINK: FEMALE**

**BLUE: MALE** 

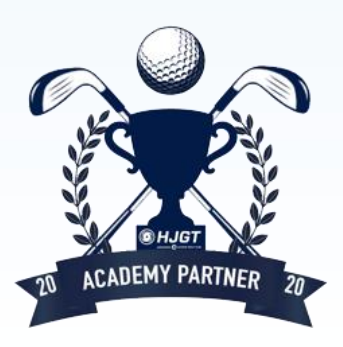

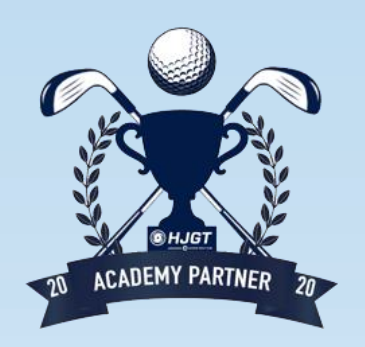

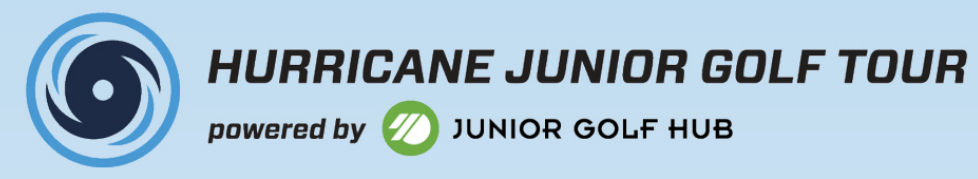

## **HOW TO: ADD A PLAYER**

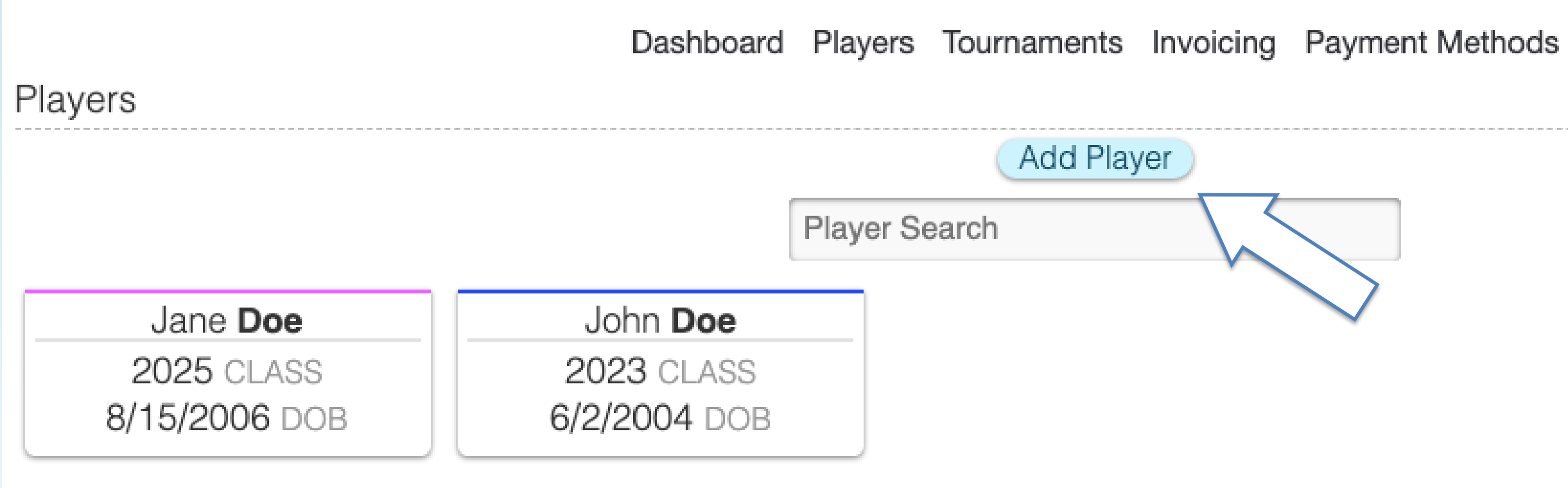

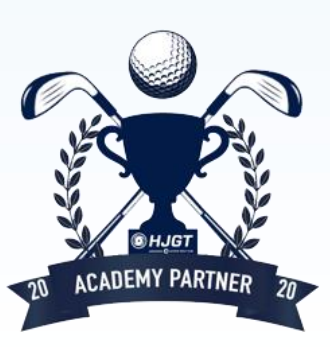

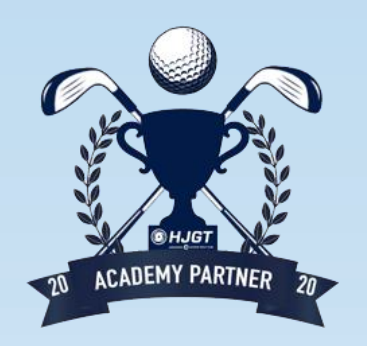

## **ENTER PLAYER** INFORMATION

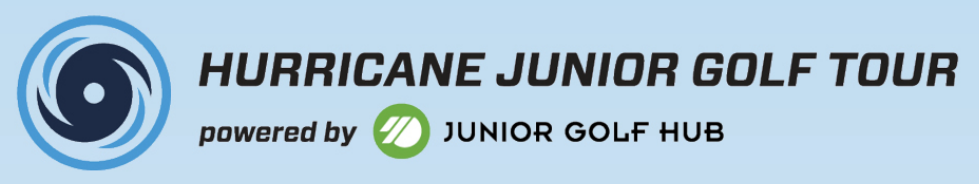

## **ADDING PLAYER**

| Junior Golfer Information       |  |
|---------------------------------|--|
| *First Name                     |  |
| Mary                            |  |
| *Last Name                      |  |
| Doe                             |  |
| *Gender                         |  |
| Female ~                        |  |
| *Date of Birth (mm/dd/yyyy)     |  |
| 11/24/2008                      |  |
| *High School Grad Year          |  |
| 2027                            |  |
| *EmailAddress                   |  |
| ilovegolf@gmail.com             |  |
| Yes, please send email notices. |  |
| *Mobile Phone                   |  |
| 123-456-7890                    |  |
| Yes, please send text notices.  |  |

| Dashl | ooard    | Players    | Tournaments   | Invoid | cing    | Payment M | lethods |  |
|-------|----------|------------|---------------|--------|---------|-----------|---------|--|
|       | FIUIIC   | a          |               | Ť      |         |           |         |  |
|       | Instruc  | tor        |               |        |         |           |         |  |
|       |          |            |               |        |         |           |         |  |
|       | *Shirt S | Size       |               |        |         |           |         |  |
|       | S        |            |               | ~      |         |           |         |  |
|       | *How d   | did you he | ear about us? |        |         |           |         |  |
|       | JS       |            |               |        |         |           |         |  |
|       | *Home    | Club       |               |        |         |           |         |  |
|       | Fake     | Golf Club  |               |        |         |           |         |  |
|       | Acade    | my Name    | /Partner Name |        |         |           |         |  |
|       |          |            |               |        |         |           |         |  |
|       | Instagi  | ram Hand   | lle           |        |         |           |         |  |
|       |          |            |               |        | $\land$ |           |         |  |
|       | Twitter  | Handle     |               |        |         |           |         |  |
|       |          |            |               |        |         | $\sum$    |         |  |
|       |          |            |               |        |         | S         | timdu   |  |
|       |          |            |               |        |         |           |         |  |

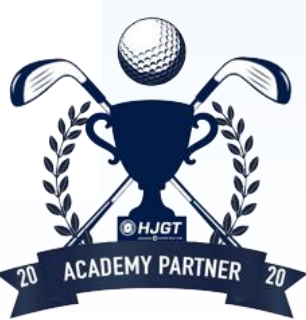

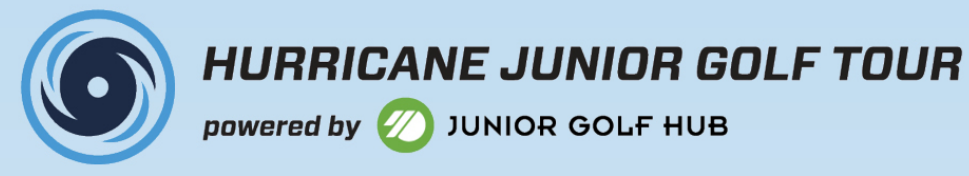

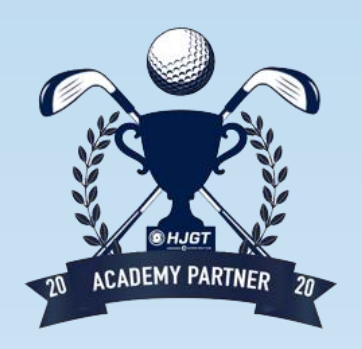

## **HOW TO: EDIT PLAYER INFORMATION**

## **1. CLICK ON PLAYER YOU WANT TO EDIT**

## **2. CLICK "EDIT PLAYER ACCOUNT"**

### PLAYER INFO

2023 CLASS 6/2/2004 DOB 4073123817 MOBILE jakestronach@icloud.com EMAIL

Edit Player Account

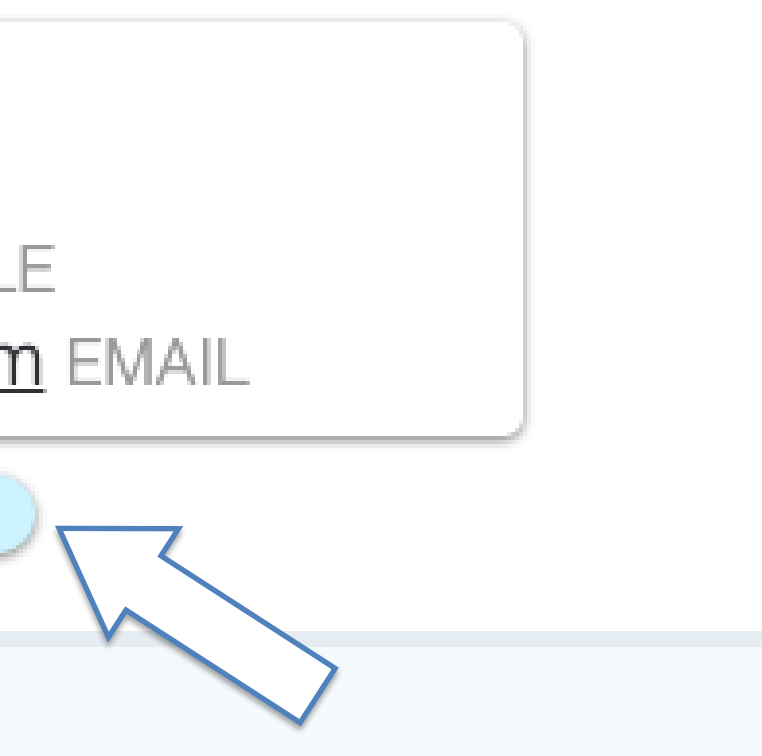

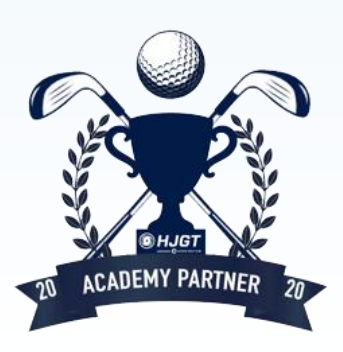

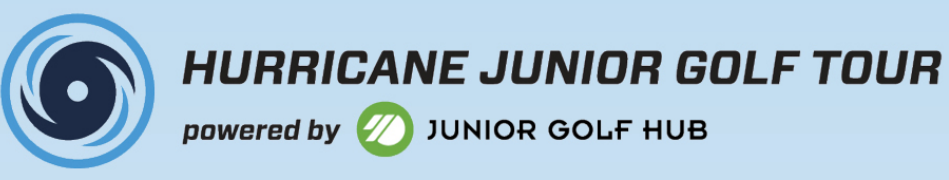

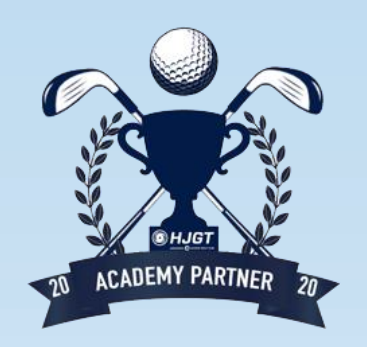

## **HOW TO: ADD PARENT ACCOUNT**

## **1. CLICK ON PLAYER WHOSE PARENT INFORMATION YOU WANT TO ADD**

## 2. CLICK "ADD PARENT ACCOUNT"

### PARENT ACCOUNTS

Jake Stronach

4073123817 MOBILE

4073123817 HOME

Jake.stronach9@gmail.com EMAIL

Add Credit Card

Edit Parent Account

Add Parent Account

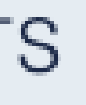

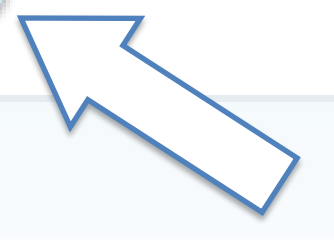

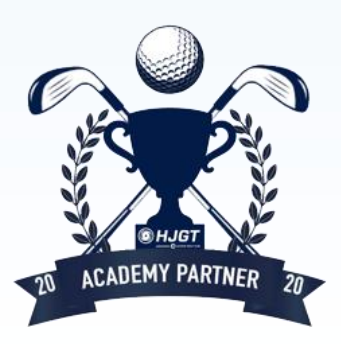

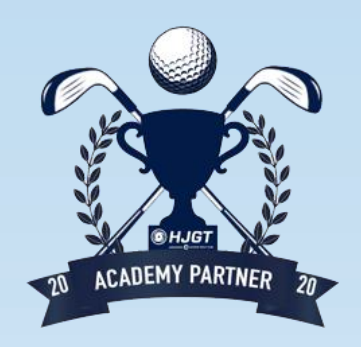

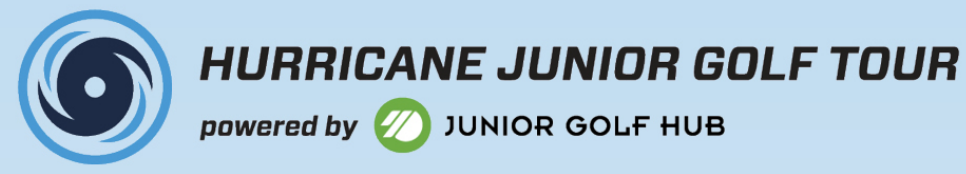

## **HOW TO: EDIT PARENT INFORMATION**

### **1. CLICK ON PLAYER WHOSE PARENT INFORMATION YOU WANT TO EDIT**

## **2. CLICK "EDIT PARENT ACCOUNT"**

### PARENT ACCOUNTS

Jake Stronach

4073123817 MOBILE

4073123817 HOME

Jake.stronach9@gmail.com EMAIL

Add Credit Card

Add Parent Account

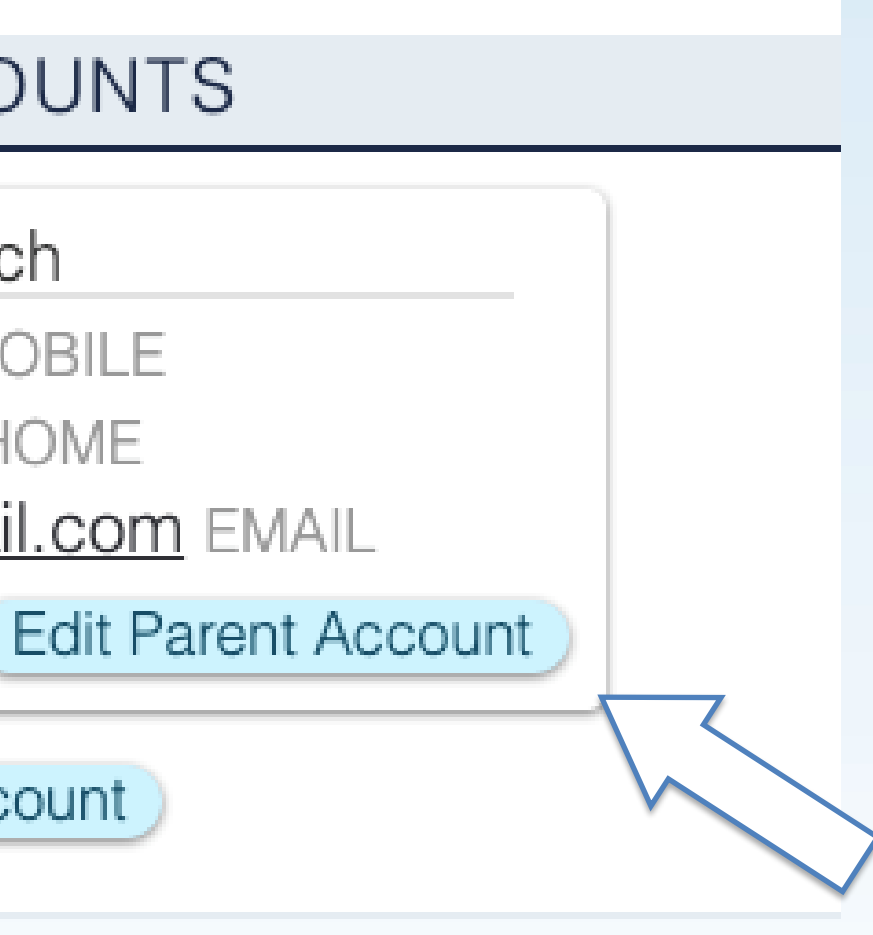

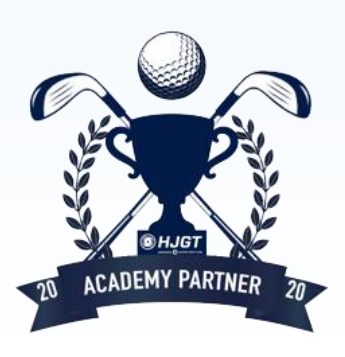

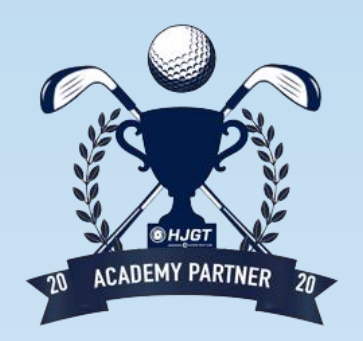

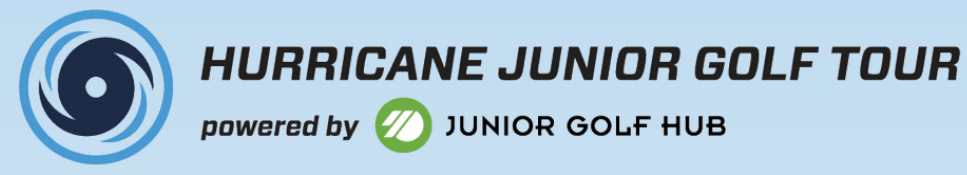

## **HOW TO: ADD PARENT CREDIT CARD INFORMATION**

## **1. CLICK ON PLAYER WHOSE ACCOUNT YOU WANT TO ADD A CREDIT CARD TO**

2. CLICK "ADD CREDIT CARD"

PARENT ACCOUNTS

Jake Stronach

4073123817 MOBILE

4073123817 HOME

Jake.stronach9@gmail.com EMAIL

Add Credit Card

Edit Parent Account

Add Parent Account

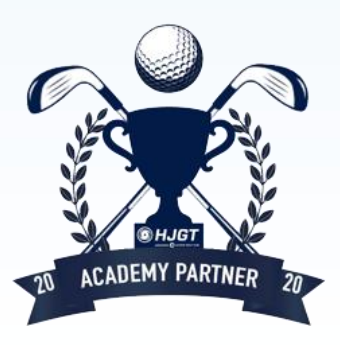

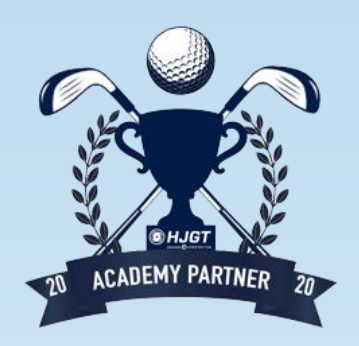

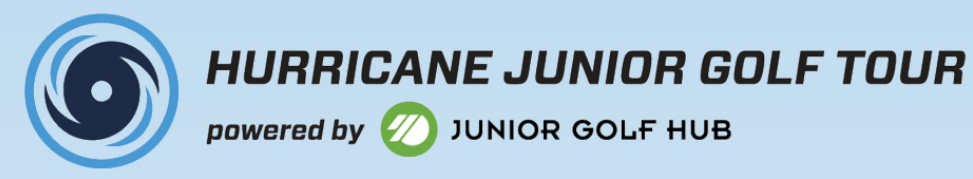

## **HOW TO: ADD ACADEMY CREDIT CARD**

## **1. CLICK "PAYMENT METHODS"**

Dashboard Players Tournaments Invoicing Payment Methods

### 2. CLICK "ADD CARD"

Payment Methods

Please note: this section is for partner house account payment administration. Do not add parent credit cards in this section. Add parent cards in the player's dashboard.

Add Card

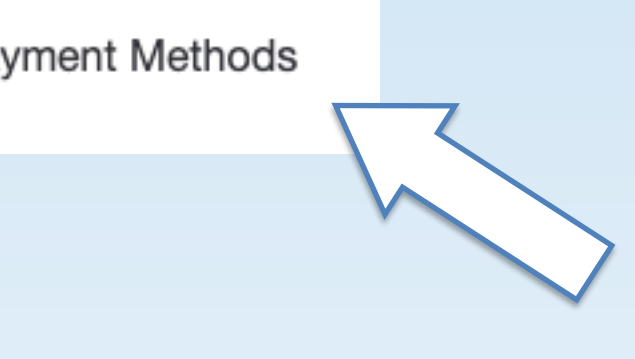

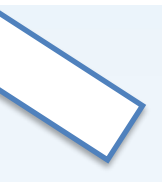

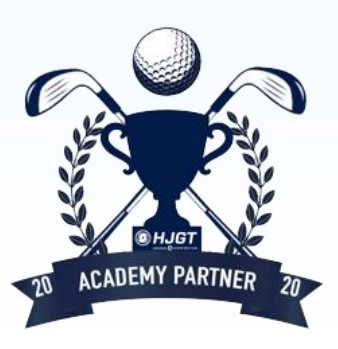

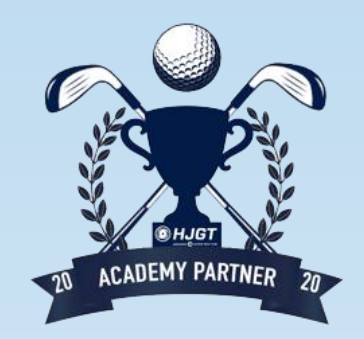

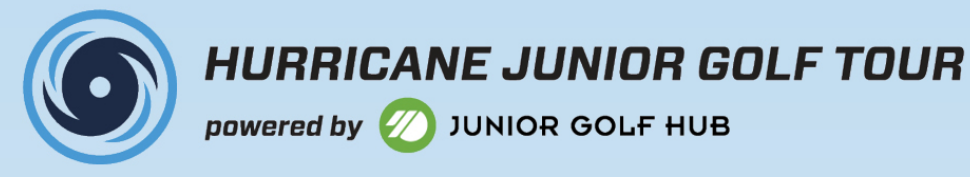

## **MEMBERSHIP STATUS AND ABILITY TO PURCHASE**

## **1. CLICK ON PLAYER YOU WANT TO VIEW**

**2. SCROLL TO "MEMBERSHIP OPTIONS"** 

MEMBERSHIP OPTIONS

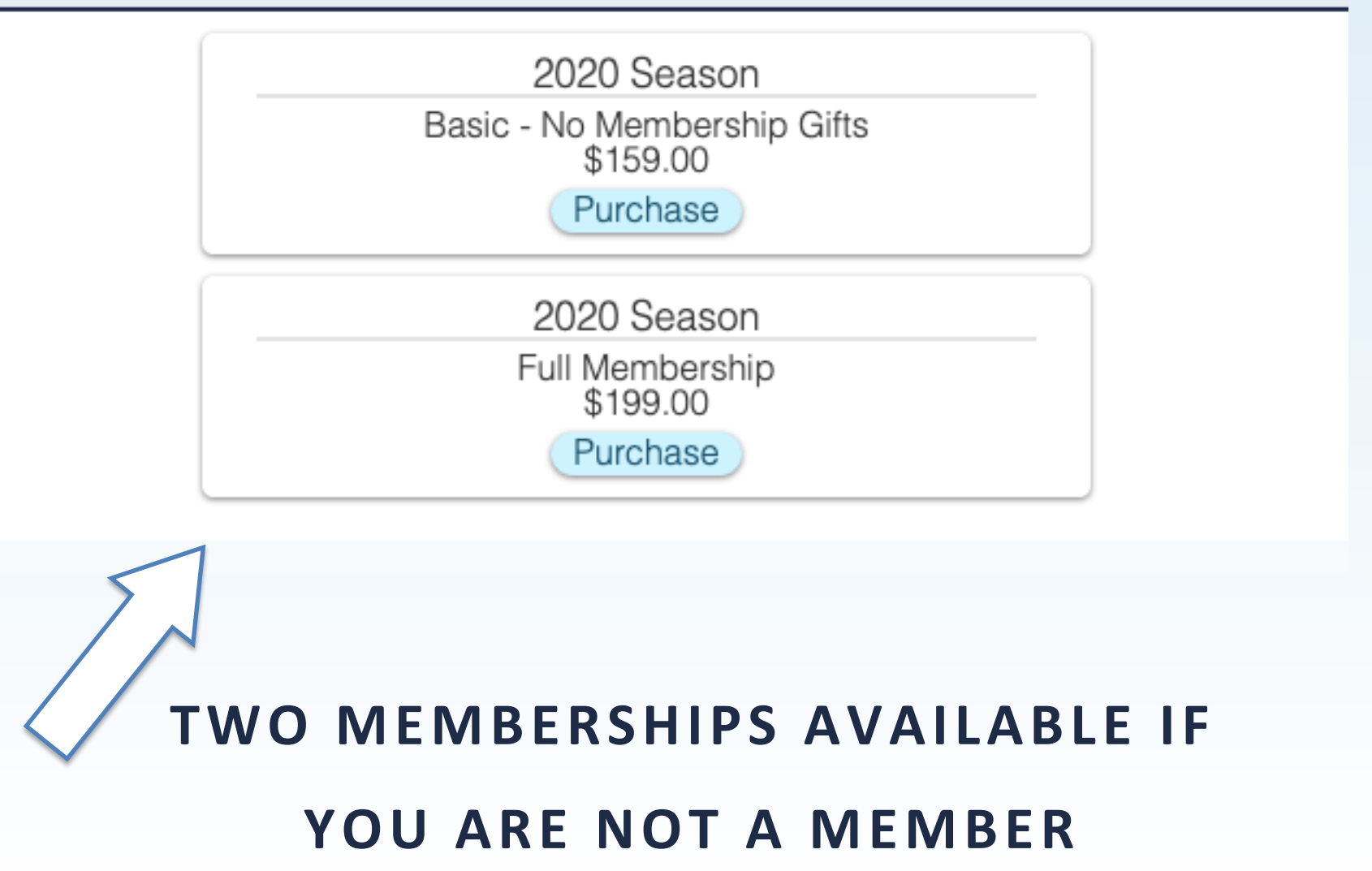

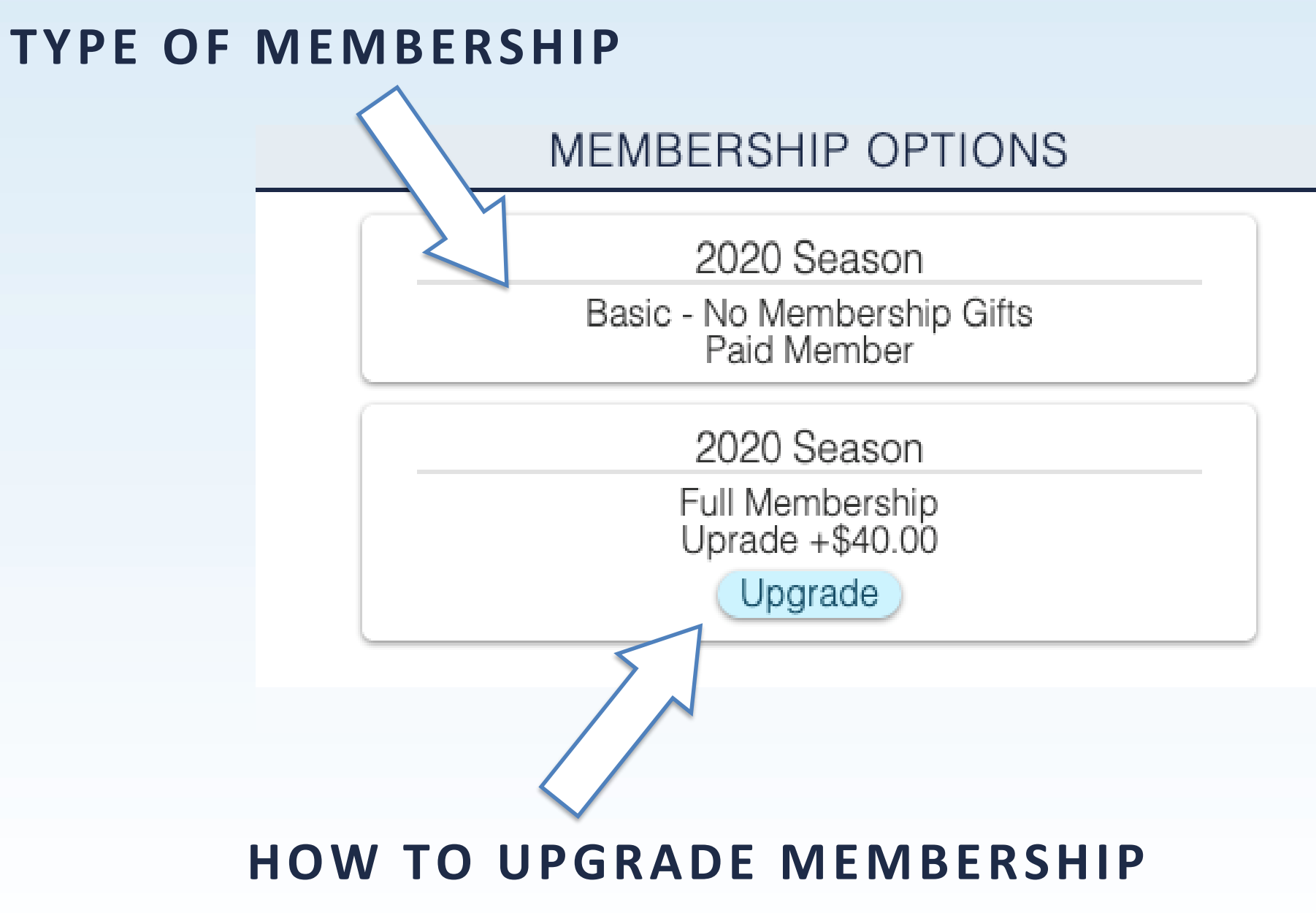

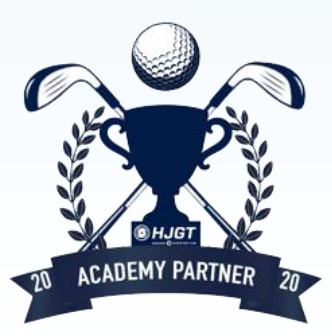

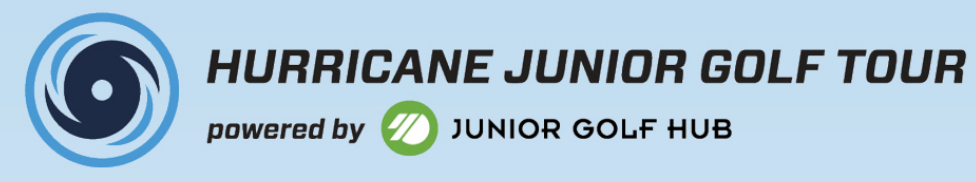

## **UPCOMING TOURNAMENTS** THERE ARE TWO OPTIONS WHEN VIEWING UPCOMING TOURNAMENTS

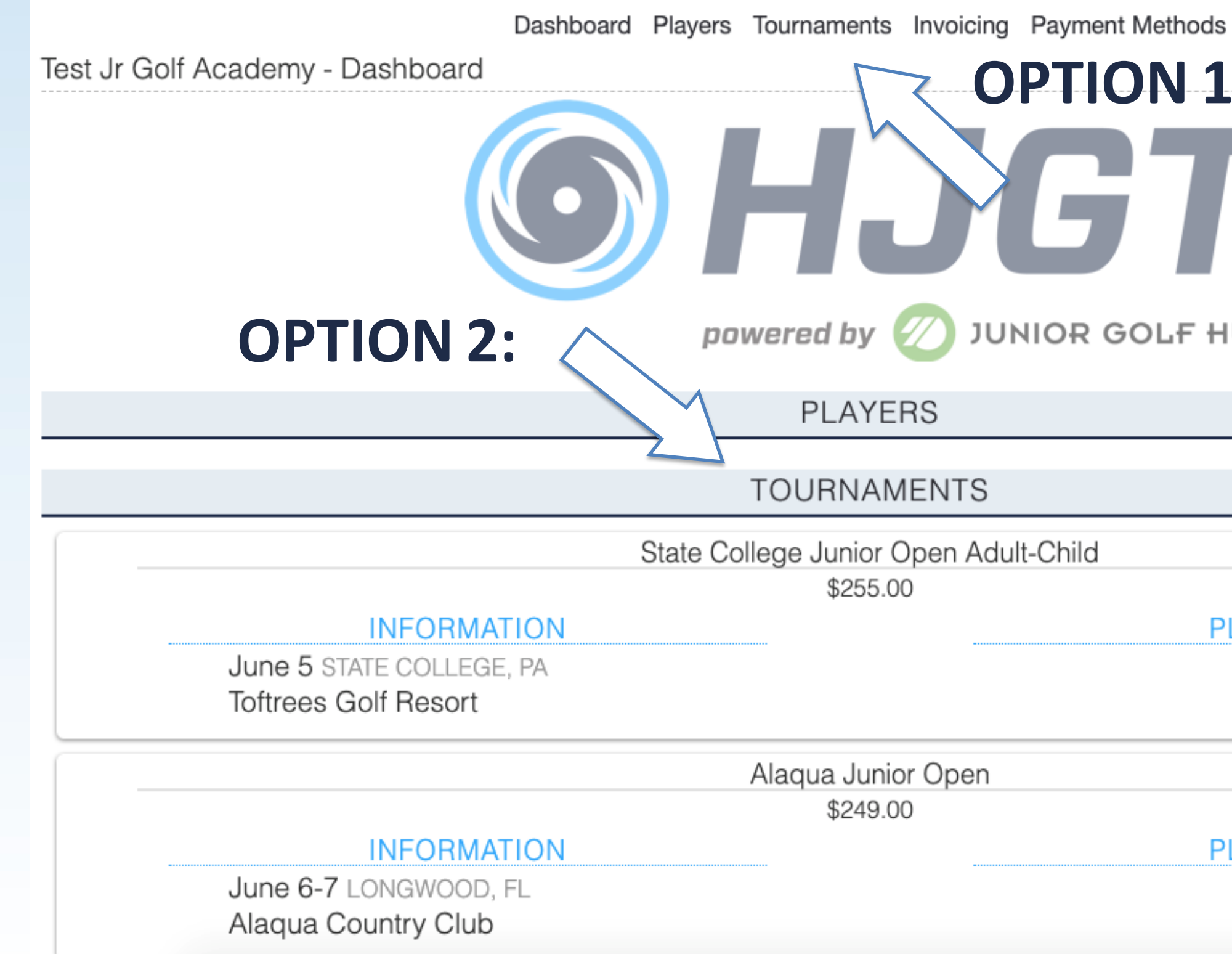

**OPTION 1:** JUNIOR GOLF HUB **PLAYERS PLAYERS** 

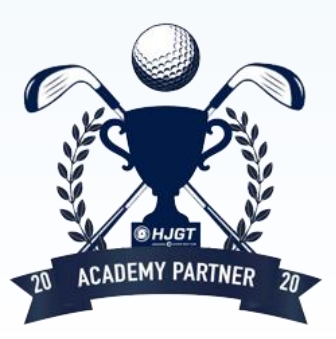

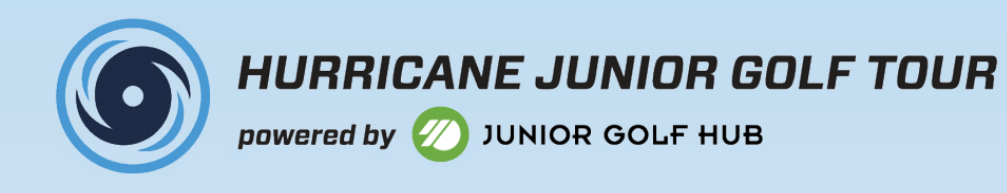

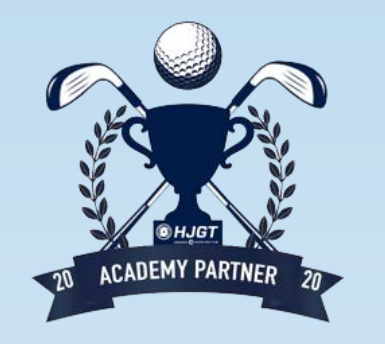

## HOW TO: USE "SMART SEARCH"

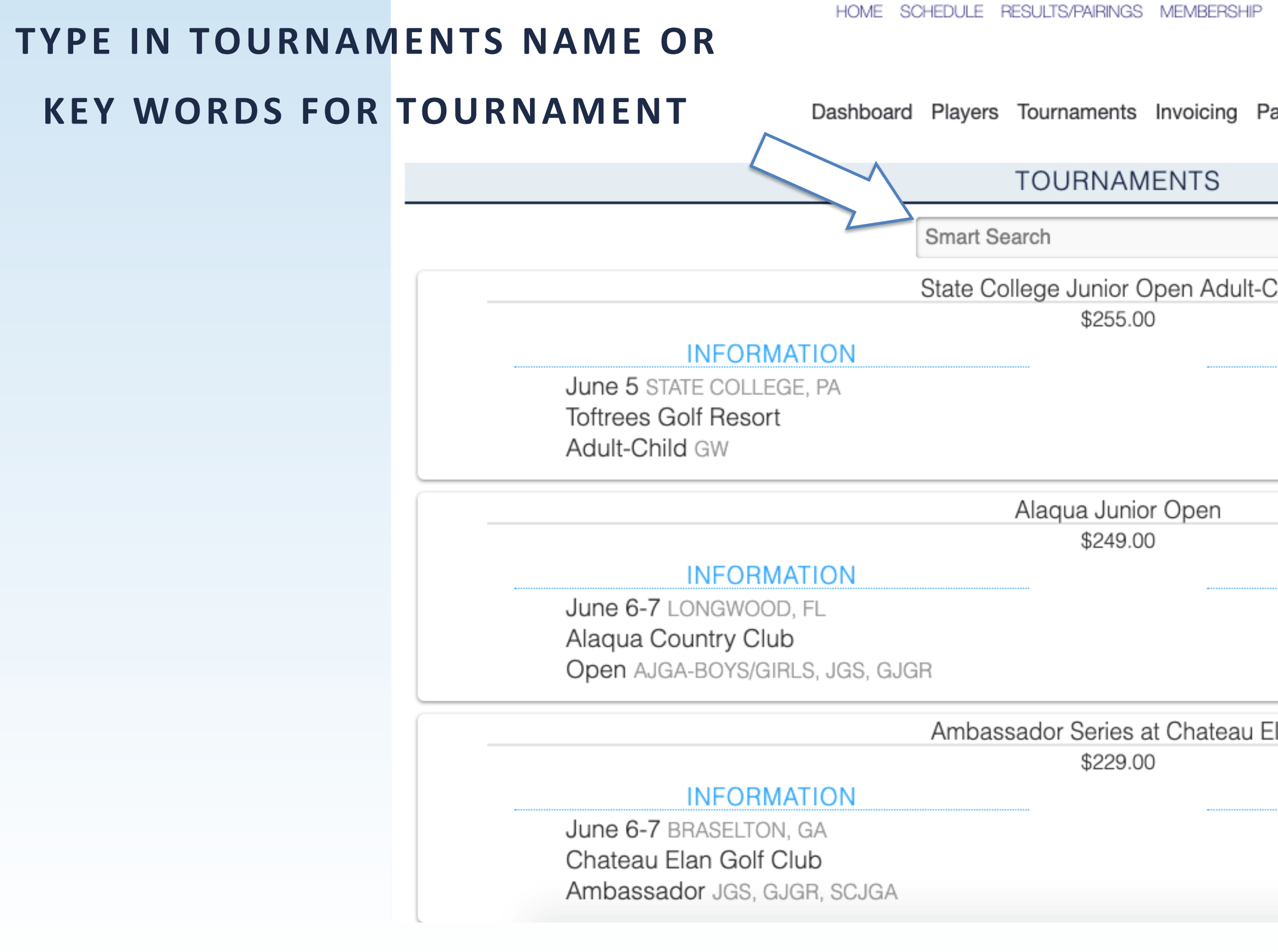

| POY RANKINGS | JUNIOR GOLF HUB | LOG OUT | <b>y</b> | f |   | Ċ |
|--------------|-----------------|---------|----------|---|---|---|
| ayment Metho | ds              |         |          |   |   |   |
|              |                 |         |          |   |   |   |
|              |                 |         |          |   |   |   |
| Child        |                 |         |          |   |   |   |
|              | PLAYERS         |         |          |   |   |   |
|              |                 |         |          |   |   |   |
|              |                 |         |          |   |   |   |
|              |                 |         |          |   | _ | T |
|              | PLAYERS         |         |          |   |   |   |
|              |                 |         |          |   |   |   |
|              |                 |         |          |   |   |   |
| Elan         |                 |         |          |   |   | Π |
|              |                 |         |          |   |   |   |
|              |                 |         |          |   |   |   |
|              |                 |         |          |   |   |   |
|              |                 |         |          |   |   |   |

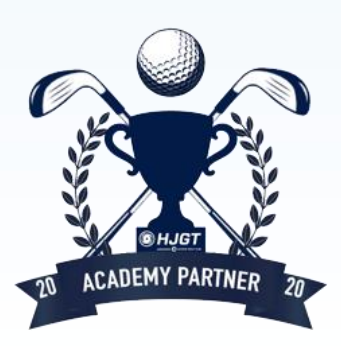

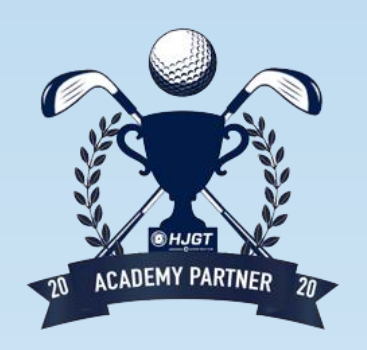

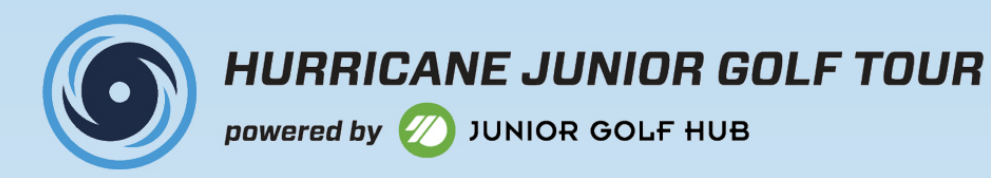

## **EXAMPLES OF SMART SEARCH**

| TOURNAMENTS                   | I OUKINAMIEN I S                 |  |  |
|-------------------------------|----------------------------------|--|--|
|                               | tampa bay                        |  |  |
| Indiana                       | TPC Tampa Bay Junior Open        |  |  |
|                               | \$259.00                         |  |  |
| Indianapolis Junior Open      | INFORMATION PLAYERS              |  |  |
| \$229.00                      | June 27-28 LUTZ, FL              |  |  |
|                               | TPC of Tampa Bay                 |  |  |
|                               | Open JGS, GJGR                   |  |  |
| June 27-28 GREENWOOD, IN      |                                  |  |  |
| Hickory Stick Golf Club       | Tampa Bay Fall Junior Open       |  |  |
| Open JGS, GJGR                | \$259.00                         |  |  |
|                               | INFORMATION PLAYERS              |  |  |
|                               | November 14-15 WESLEY CHAPEL, FL |  |  |
| Indiana Junior Open           | Saddlebrook Resort - Palmer      |  |  |
| \$229.00                      | Open JGS, GJGR                   |  |  |
| INFORMATION PLAYERS           | Trans Dev Winter Lucies Ones     |  |  |
| September 5-6 COLUMPUS IN     | Lampa Bay Winter Junior Open     |  |  |
| Other Greek Calf Club North   |                                  |  |  |
| Otter Creek Golf Club - North |                                  |  |  |
| Otter Creek Golf Club - West  | Lexington Oaks Golf Club         |  |  |
| Open JGS, GJGR                | Open JGS, GJGB                   |  |  |
|                               |                                  |  |  |
|                               |                                  |  |  |

### TYPED IN "INDIANA"

## **BROUGHT UP ALL UPCOMING TOURNAMENTS IN TAMPA BAY OR** HAVE "INDIANA" IN THEIR NAME

### TYPED IN "TAMPA BAY"

## **BROUGHT UP ALL UPCOMING** TOURNAMENTS IN TAMPA BAY OR HAVE "TAMPA BAY" IN THEIR NAME

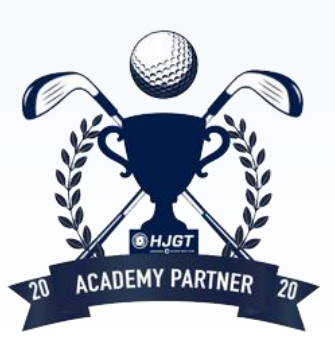

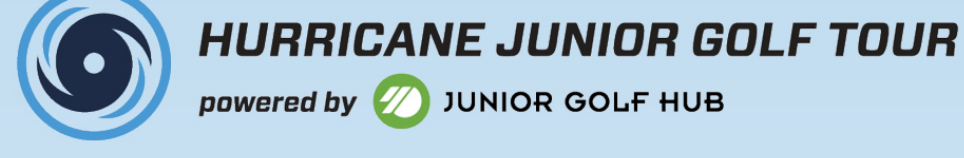

+

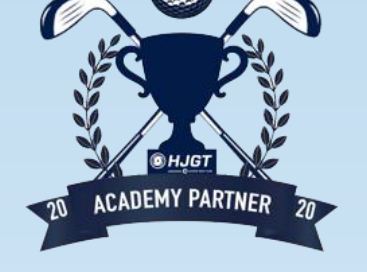

# **HOW TO: ADD PLAYERS INTO TOURNAMENTS**

## **1. CLICK ON TOURNAMENT YOU WOULD LIKE TO ADD PLAYERS TO** 2. CLICK "LOAD PLAYERS TO REGISTER"

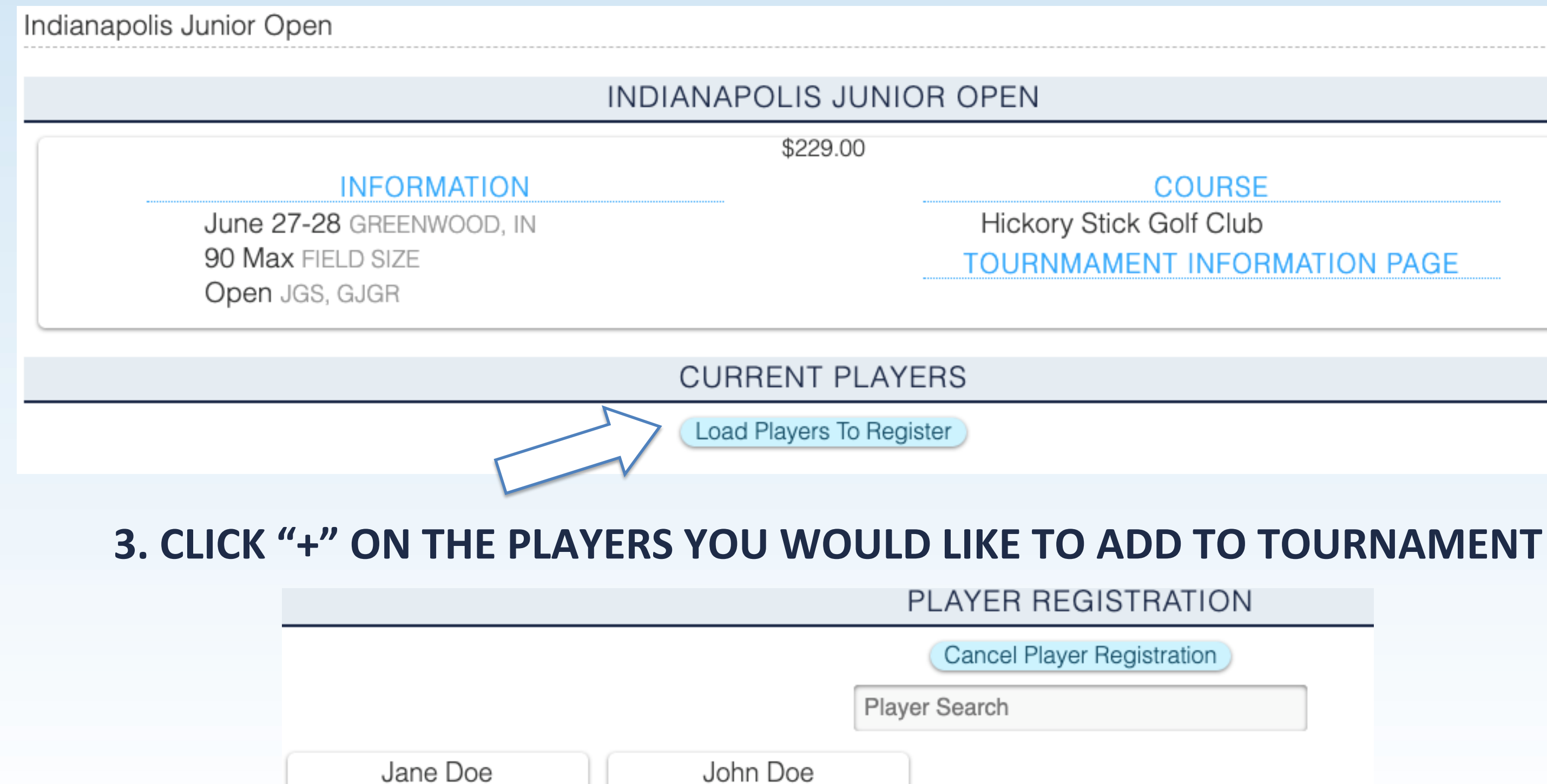

+

### COURSE

Hickory Stick Golf Club TOURNMAMENT INFORMATION PAGE

### PLAYER REGISTRATION

Cancel Player Registration

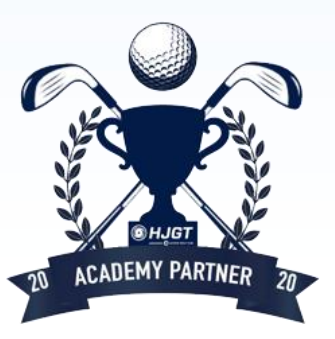

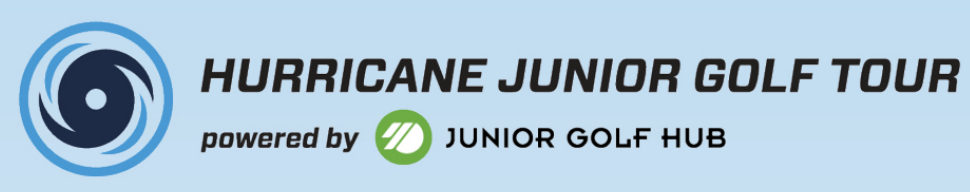

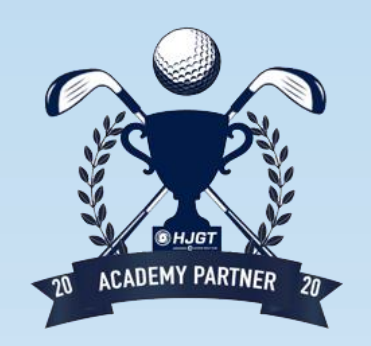

# HOW TO: VIEW WHO IS PLAYING IN UPCOMING TOURNMAENTS

### **1. CLICK ON TOURNAMENT YOU WOULD LIKE VIEW**

## **2. CLICK "TOURNAMENT INFORMATION PAGE"**

|                          | IND                             | DIANAPOLIS JUNIOR OF |
|--------------------------|---------------------------------|----------------------|
|                          |                                 | \$229.00             |
|                          | INFORMATION                     |                      |
| June 27-28               | GREENWOOD, IN                   | F                    |
| 90 Max FIEL              | _D SIZE                         | тс                   |
| Open JGS, 0              | GJGR                            |                      |
|                          |                                 |                      |
|                          |                                 | CURRENT PLAYERS      |
| John Doe                 | Jane Doe                        | LIST OF C            |
| Tiger Woods - Boys 16-18 | Justin Timberlake - Girls 14-18 |                      |
| Withdraw                 | Withdraw                        | WITH AC              |
|                          |                                 | ΙΝ ΤΟ                |

PEN

COURSE

Hickory Stick Golf Club

OURNMAMENT INFORMATION PAGE

### **URRENT PLAYERS**

**CADEMY PLAYING** 

OURNAMENT

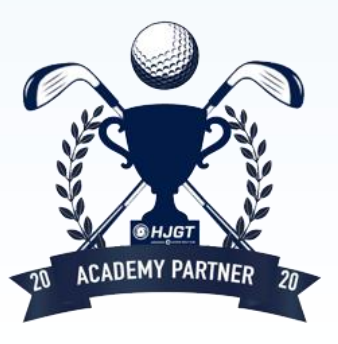

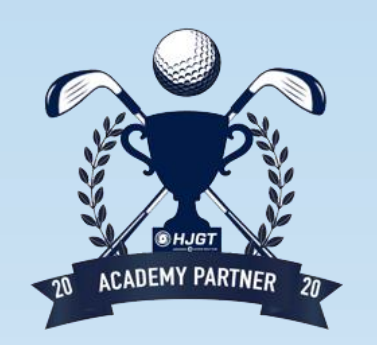

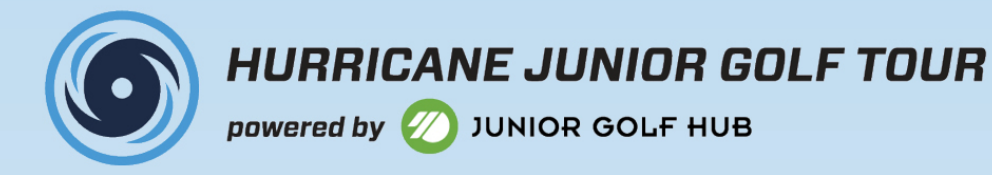

# HOW TO: WITHDRAW PLAYER FROM TOURNAMENT

## **1. CLICK ON TOURNAMENT YOU WOULD LIKE TO REMOVE PLAYER FROM**

## 2. CLICK "WITHDRAW" UNDER CURRENT PLAYER SECTION

CURRENT PLAYERS

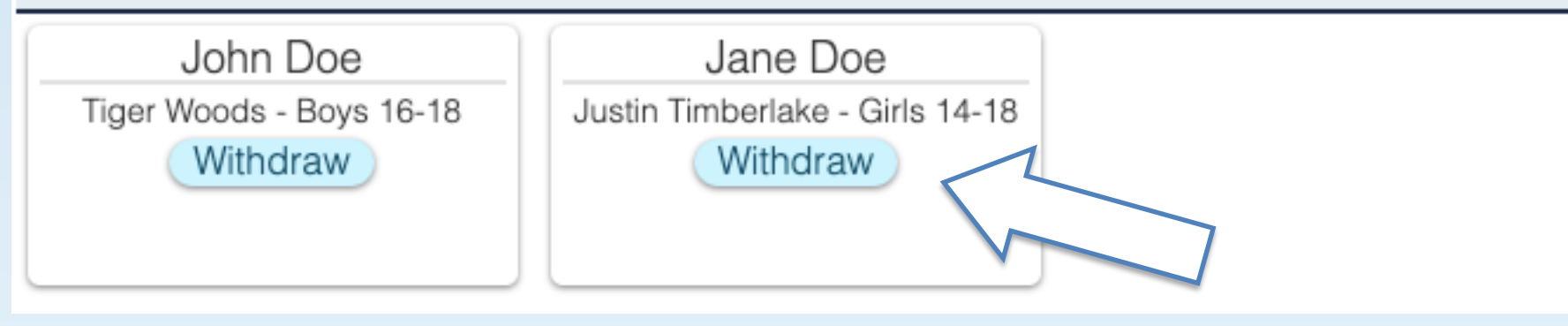

## **3. LIST REASON FOR WITHDRAW**

Payment has not been made for this player. Removing a player outside 13 days of the tournament can be removed without penalty. Any withdraw do to injury or illness requires a doctor's note. Please email supporting document to jake@hjgt.org.

### Withdraw Player

Jane Doe

Justin Timberlake - Girls 14-18 Indianapolis Junior Open Tournament Date: 6/27/2020

\*Reason for Withdrawal

| Submit |
|--------|
|        |

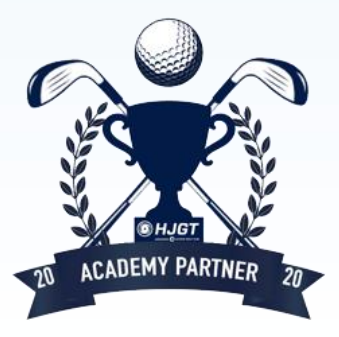

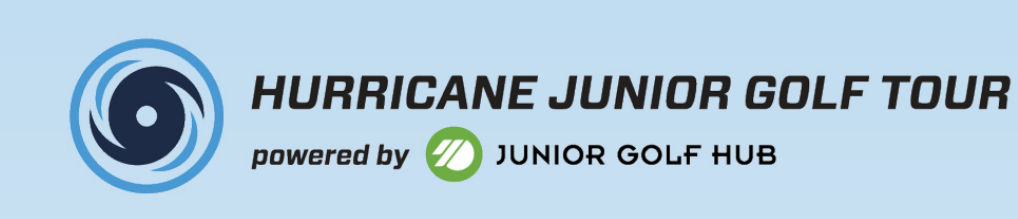

# **HOW TO: ADD A PUSHCART?**

## **1. GO TO THE PLAYER PROFILE OF THE JUNIOR**

## 2. CLICK "PURCHASE TICKET ADD-ONS"

### UPCOMING EVENTS

Stonehenge Junior Open (6/10/2020) Justin Timberlake - Girls 14-18

Philadelphia Junior Open (7/11/2020) Justin Timberlake - Girls 14-18

Purchase Tournament Add-Ons

## **3. CLICK ON THE TOURNAMENTS YOU WANT TO PURCHASE THE PUSHCART FOR**

Tournament Add-Ons For

Philadelphia Junior Open

7/11/2020

Push Cart \$39.00

4. PRESS "SUBMIT"

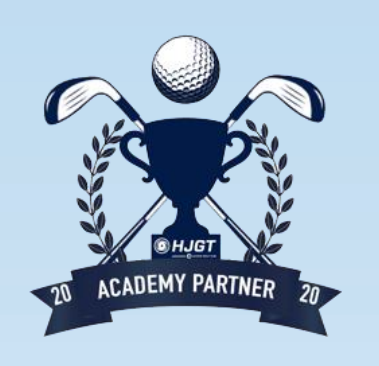

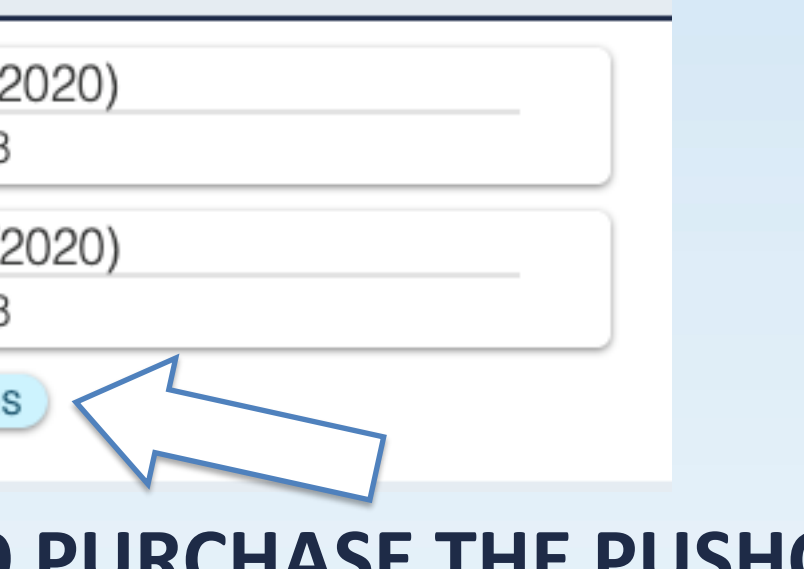

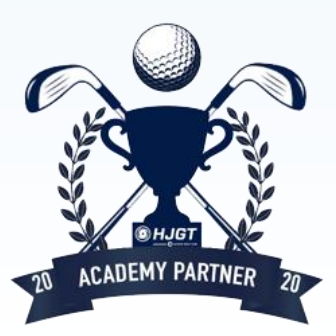

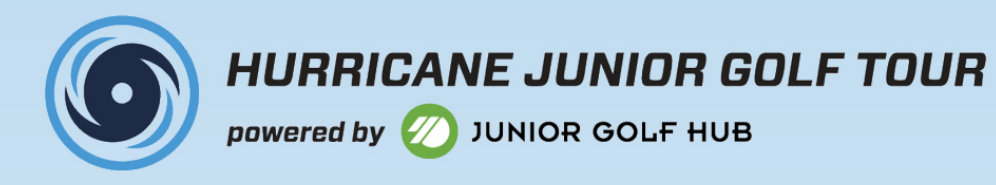

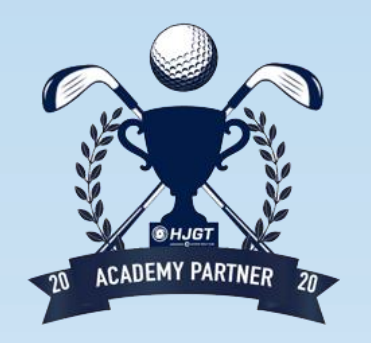

# **HOW TO: VIEW AN INVOICE**

### **1. CLICK "INVOICING"**

Dashboard Players Tournaments Invoicing Payment Methods

### **2. SELECT INVOICES YOU ARE PAYING FOR**

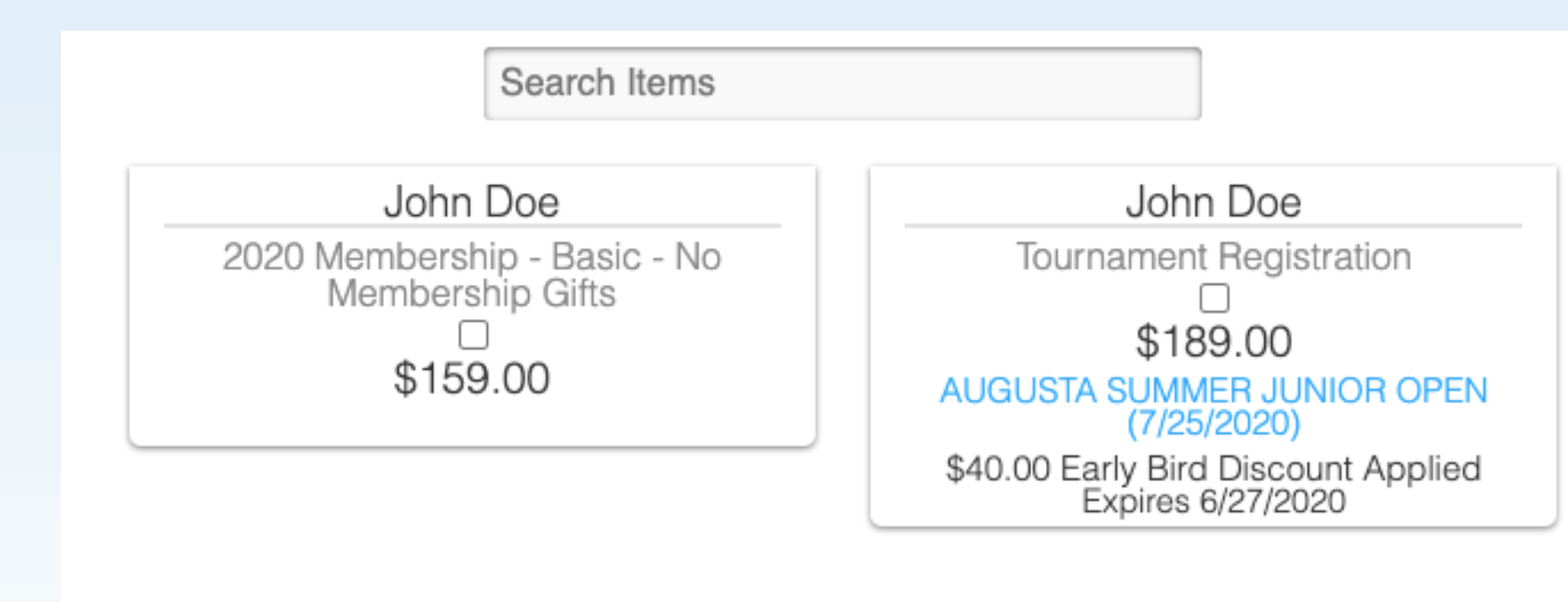

**3. CLICK "SUBMIT"** 

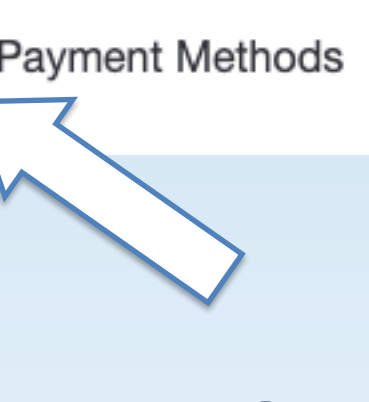

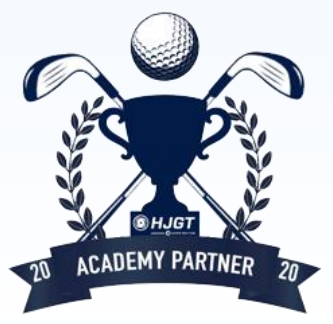

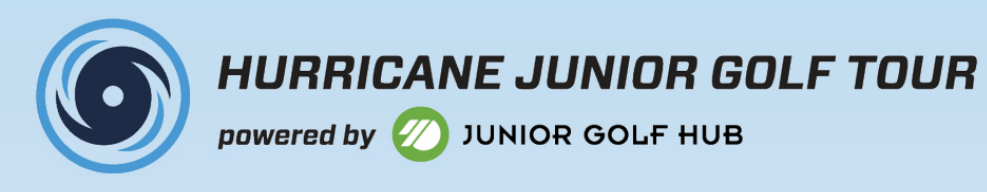

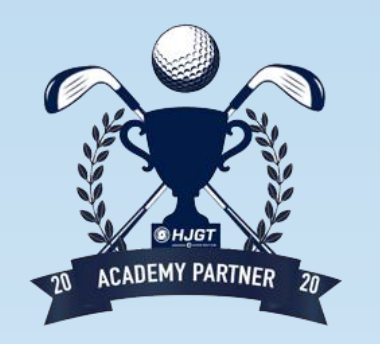

# **HOW TO: VIEW AN INVOICE**

### **4. PAY WITH CARD ON FILE**

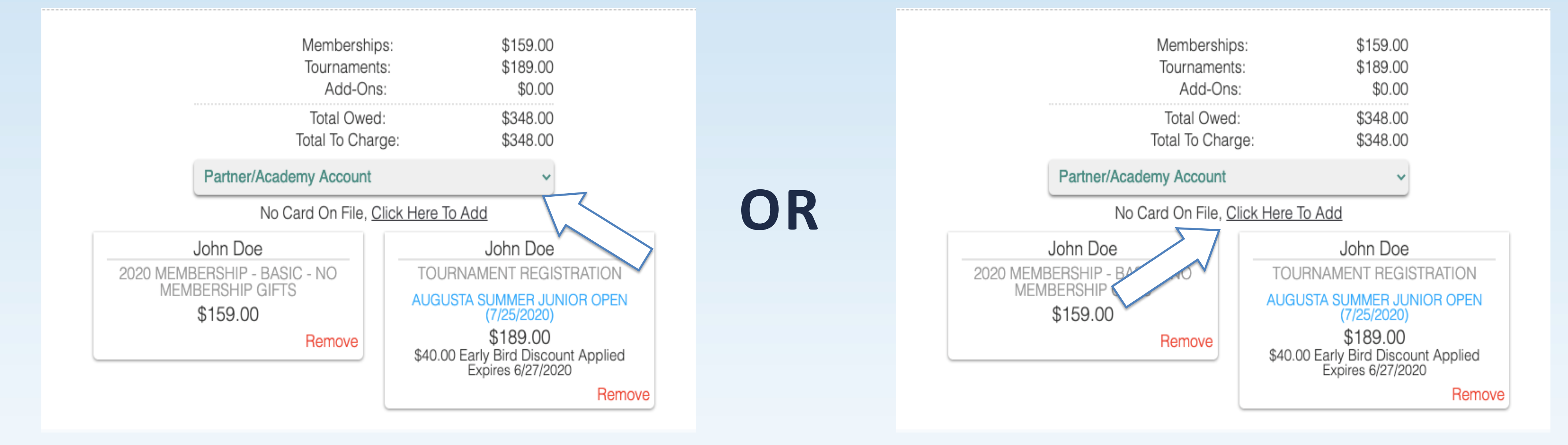

## YOU CAN ALSO PAY WITH A PARENT CARD IN THE DROP DOWN MENU

### **5. ADD A NEW CARD ON FILE**

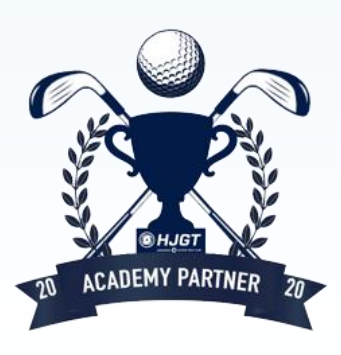

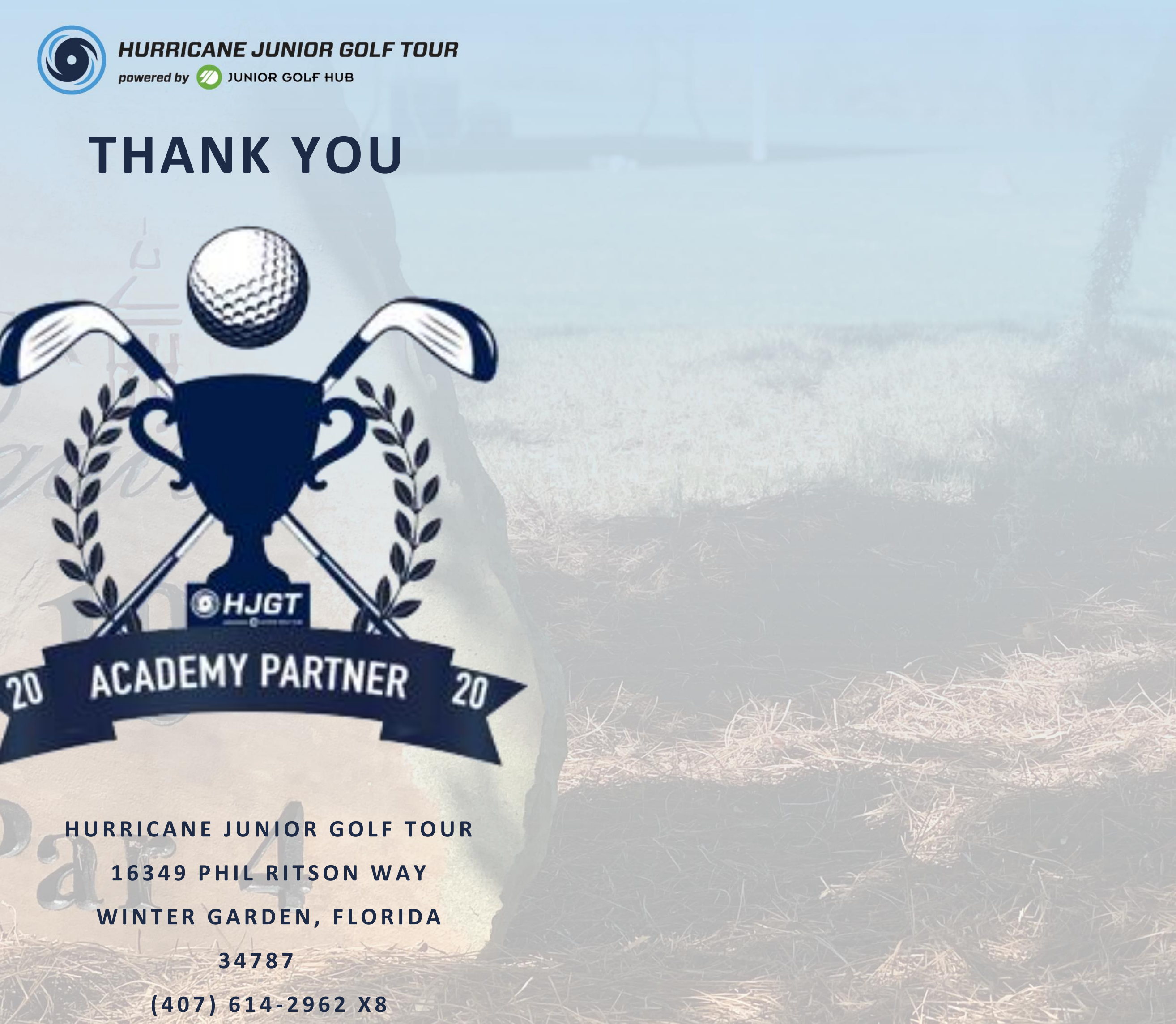